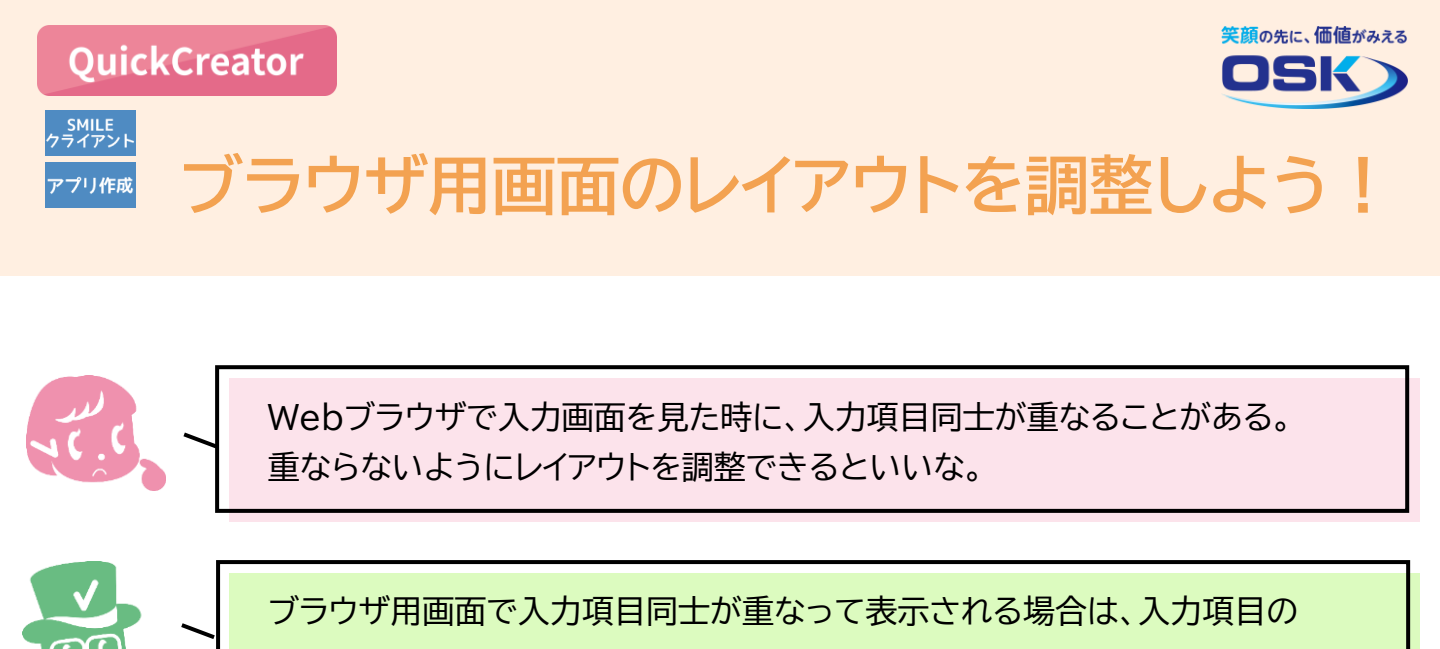

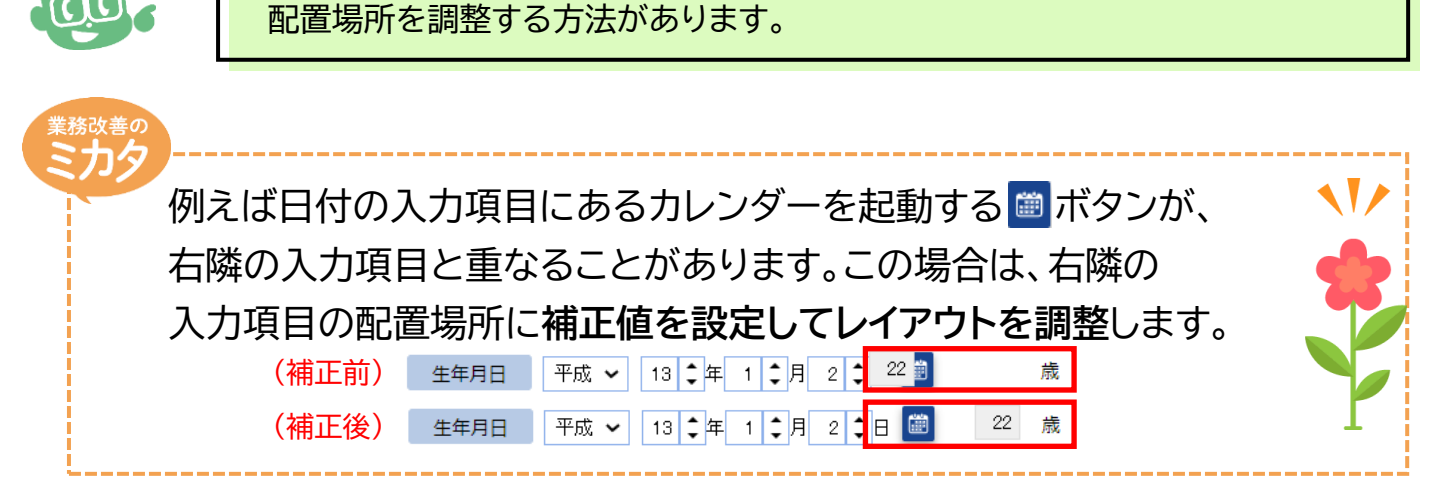

## 実際に設定してみよう!

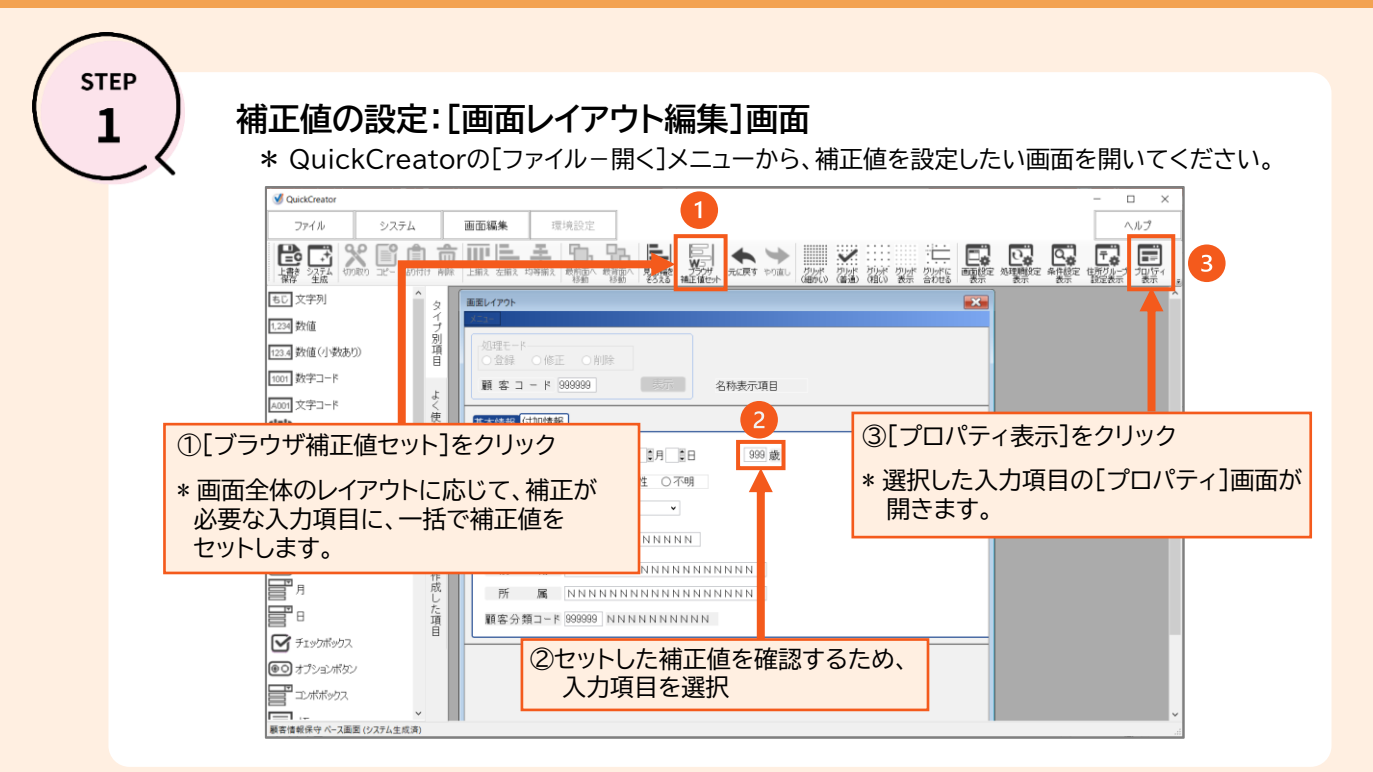

## STEP

## 補正値の確認: [プロパティ]画面

\* 補正値の確認および変更を実施します。

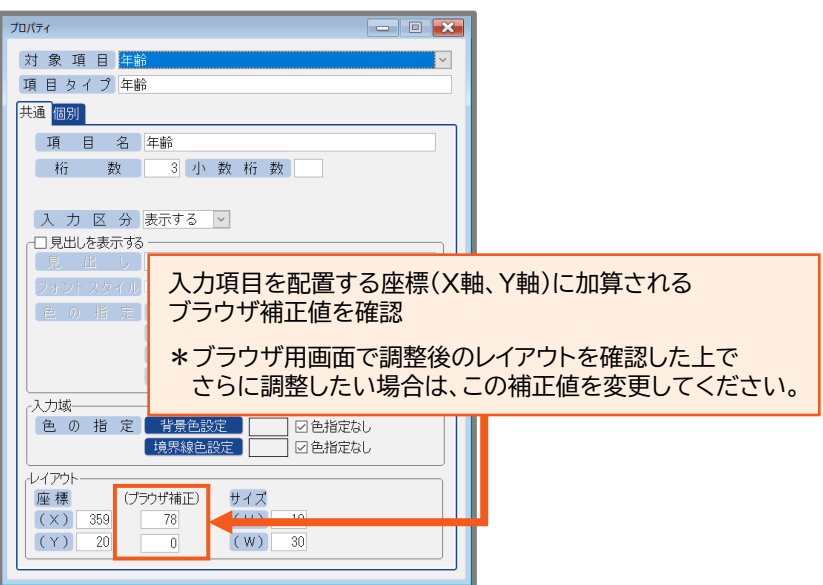

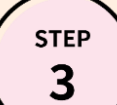

## 補正したブラウザ用画面のレイアウト確認: [生成対象選択]画面

\* QuickCreatorの[ファイル-閉じる]メニューから、システム生成を実行してください。 \* システム生成の実行直後に、補正したブラウザ用画面のレイアウトをすぐに確認できます。

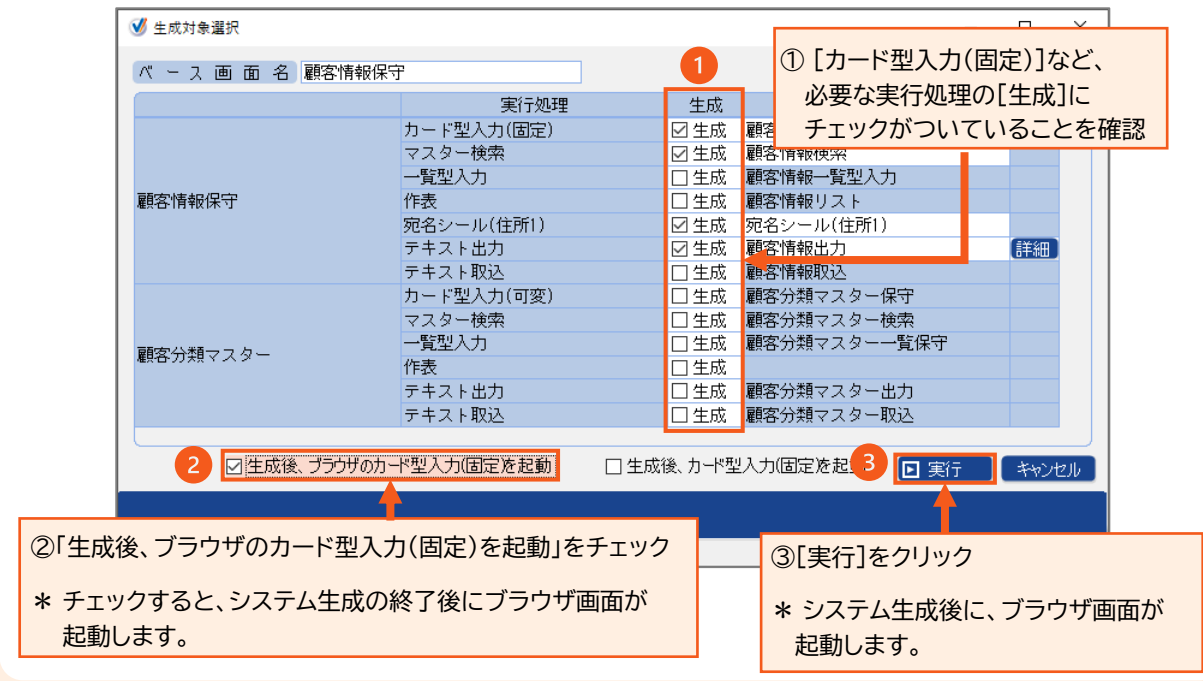

QuickCreatorの情報はこちら →

https://www.kk-osk.co.jp/promotion/qc/